# Pembayaran Mahasiswa

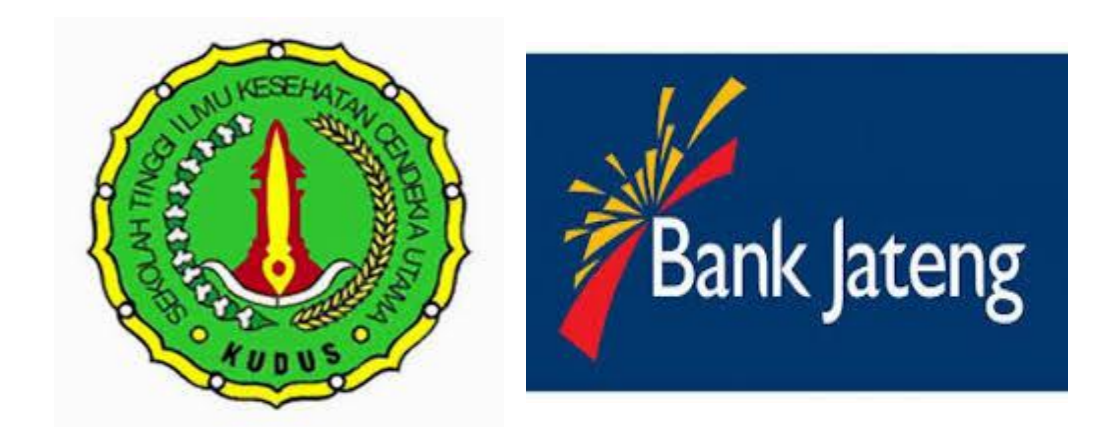

Dengan adanya kerjasama host to host Pendidikan yang terjalin antara STIKES CENDIKIA UTAMA KUDUS dengan BANK JATENG, maka proses pembayaran pendidikan yang dilakukan mahasiswa/i dapat dengan mudah dilakukan dimana saja dan kapan saja. Adapun channel yang dapat digunakan:

- Teller Bank Jateng
- Internet Banking Bank Jateng
- ATM Bank Jateng
- ATM Bank Lain
- Teller Bank Jateng

- Mahasiswa/i dapat datang ke cabang Bank Jateng terdekat
- Setelah mahasiswa/i sudah berada di Bank Jateng, mahasiswa/i dapat menuju teller
- Kepada teller, mahasiswa/i menyebutkan

#### Nama Instansi Universitas : STIKES CENDIKIA UTAMA KUDUS Contoh NIM : 201604005

#### Bukti Pembayaran Melalui Teller

| Bank Jateng                           |     |                | BIAY              | A    | PENDIDIKAN            |
|---------------------------------------|-----|----------------|-------------------|------|-----------------------|
|                                       |     |                | Tanggal           |      | : 31/10/2018 01:15:00 |
| Nama Sekolah / Perguruan Tinggi : STI | KES | CENDIKIA UTAMA | Jurusan / Progra  | m    | : FARMASI (D3)        |
| No. Rek : xxxxxxxx                    |     |                | No. Induk         | 1000 | 201604002             |
| Nama : ANDRI SUSIYANTI                |     |                | Semester / Kelas  | 5    | :                     |
| Alamat :                              |     |                | Tahun Ajar        | ł    | : 2016/2017           |
| ld-Bayar : 16110                      |     |                |                   |      |                       |
| JENIS PEMBAYARAN                      |     | JUMLAH         | • TOTAL PEMBAY    | AR/  | AN                    |
| 1 PEMBAYARAN 2                        | Rp. | 4.562.000      | Rp. 4.562.000     |      |                       |
|                                       | Rp. |                | Dengan Huruf : Em | pat. | Juta Lima Ratus Enam  |
|                                       | Rp. |                | Pul               | uh D | Dua Ribu Rupiah       |
|                                       | Rp. |                |                   |      |                       |
|                                       | Rp. |                |                   |      |                       |
|                                       | Rp. |                |                   |      |                       |
|                                       | Rp. |                | 16350633          |      | OTLR016002            |
| JUMLAH                                | Rp. | 4.562.000      | Penyetor          |      | Teller                |

Untuk dapat menggunakan IB Bank Jateng dapat di akses pada

http://ibanking.bankjateng.co.id/

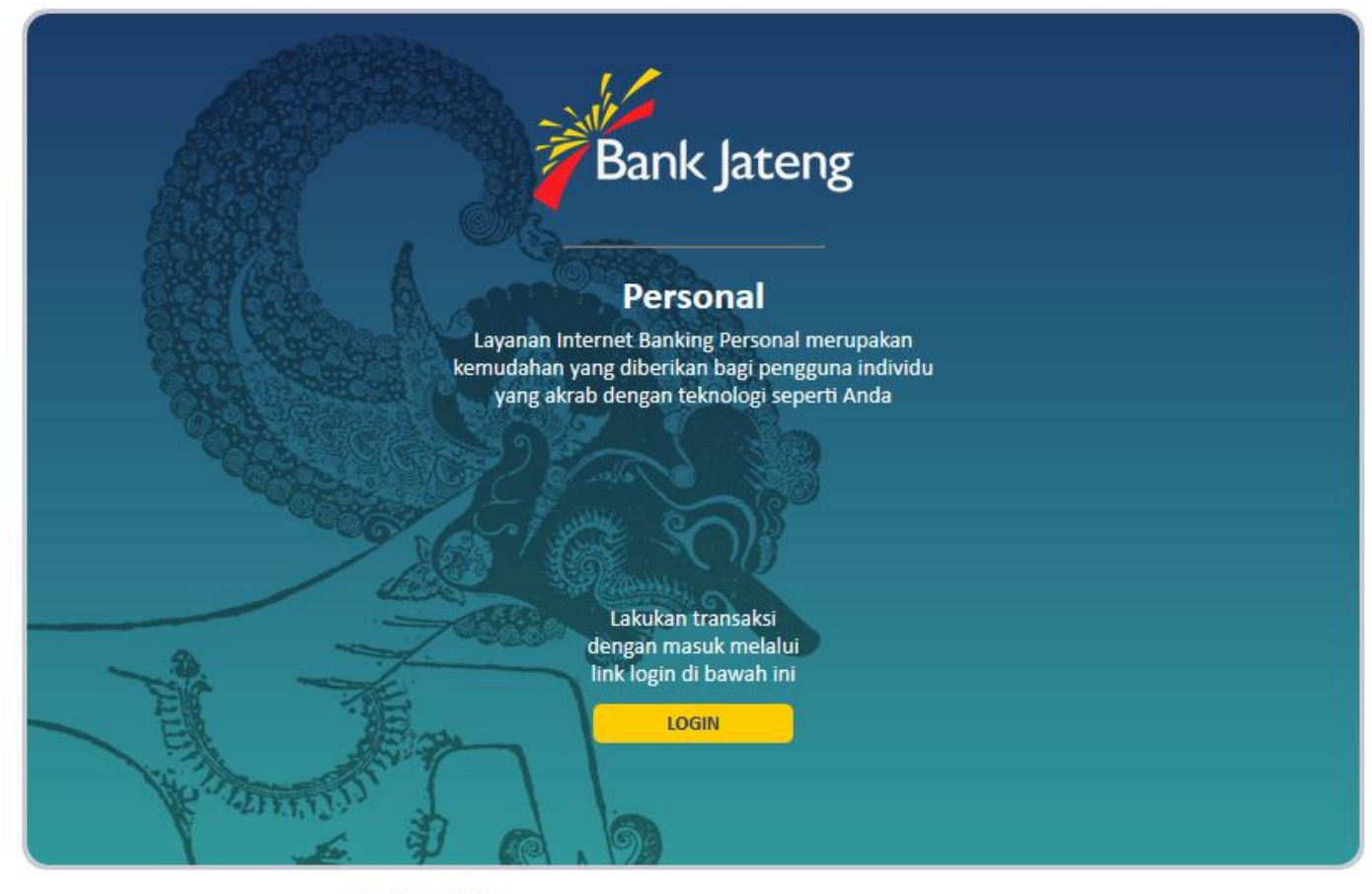

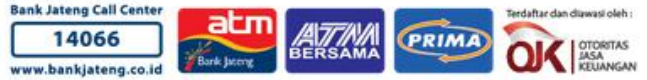

Setelah <a href="http://ibanking.bankjateng.co.id/">http://ibanking.bankjateng.co.id/</a> diakses dapat klik login.

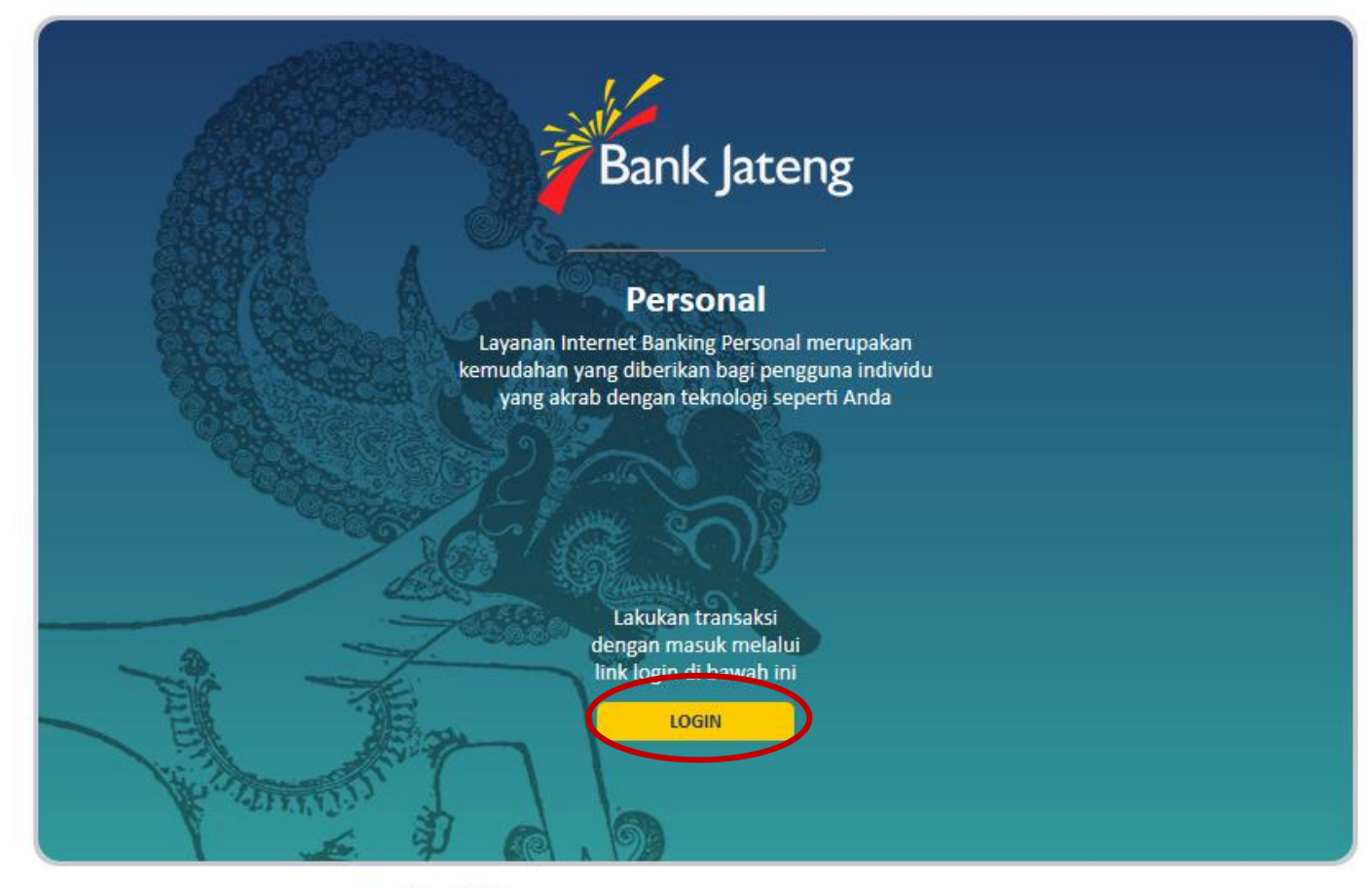

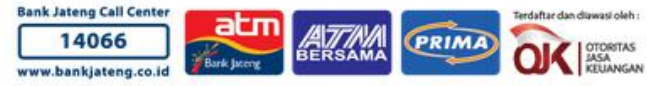

Mahasiswa/i dapat mengisikan User ID & Password. Setelah terisi semua dengan benar klik login.

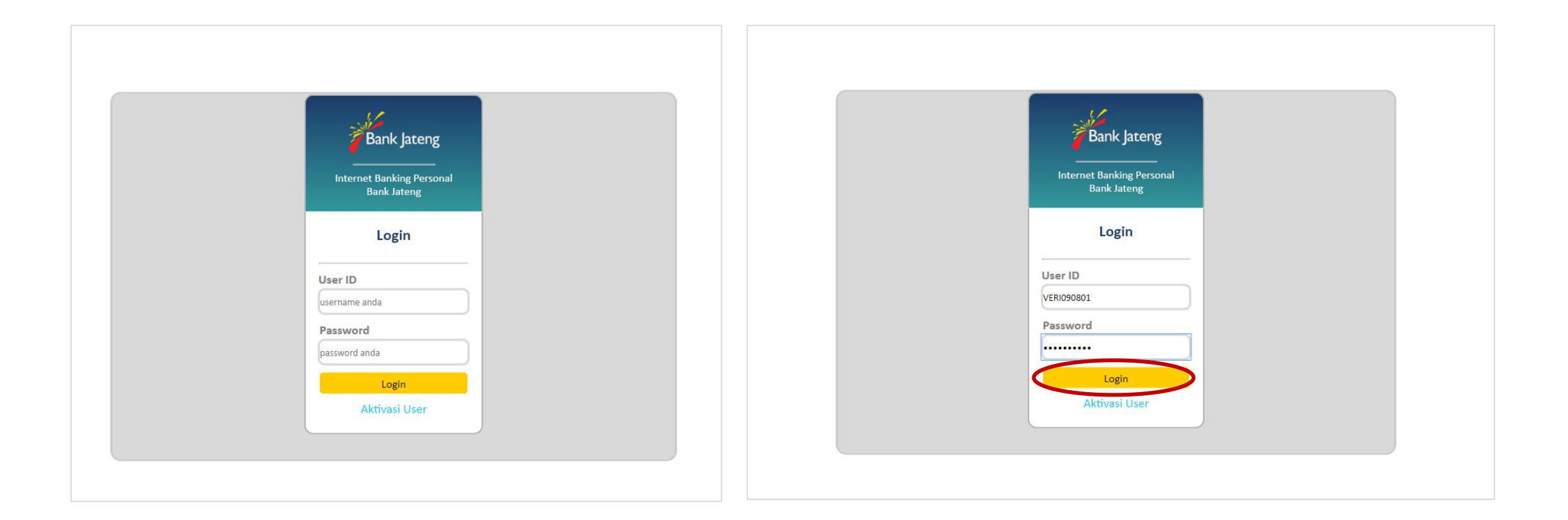

Setelah berhasil login, mahasiswa/i dapat memilih menu Pembayaran

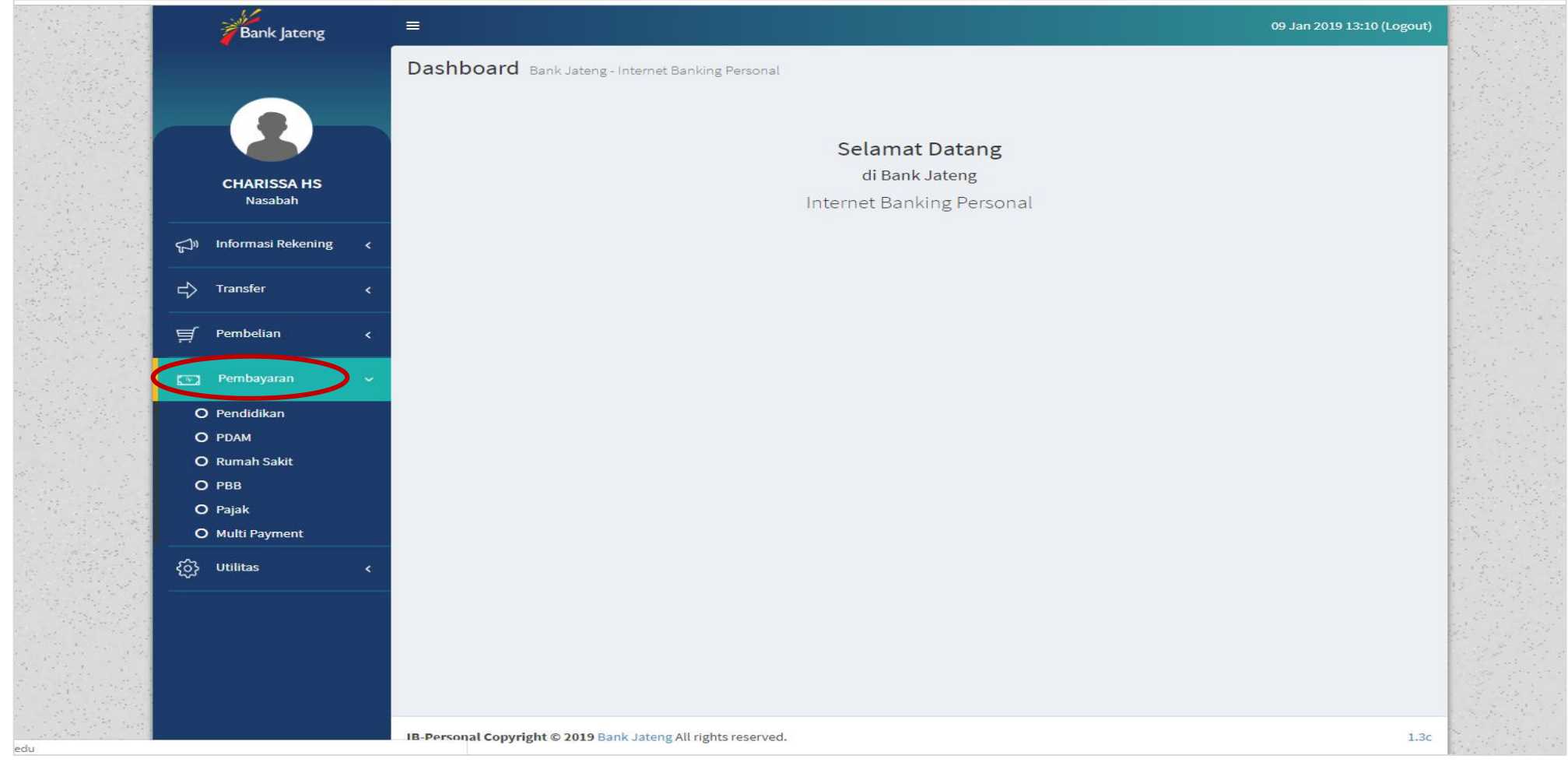

Untuk melakukan pembayar pendidikan dapat memilih menu Pendidikan

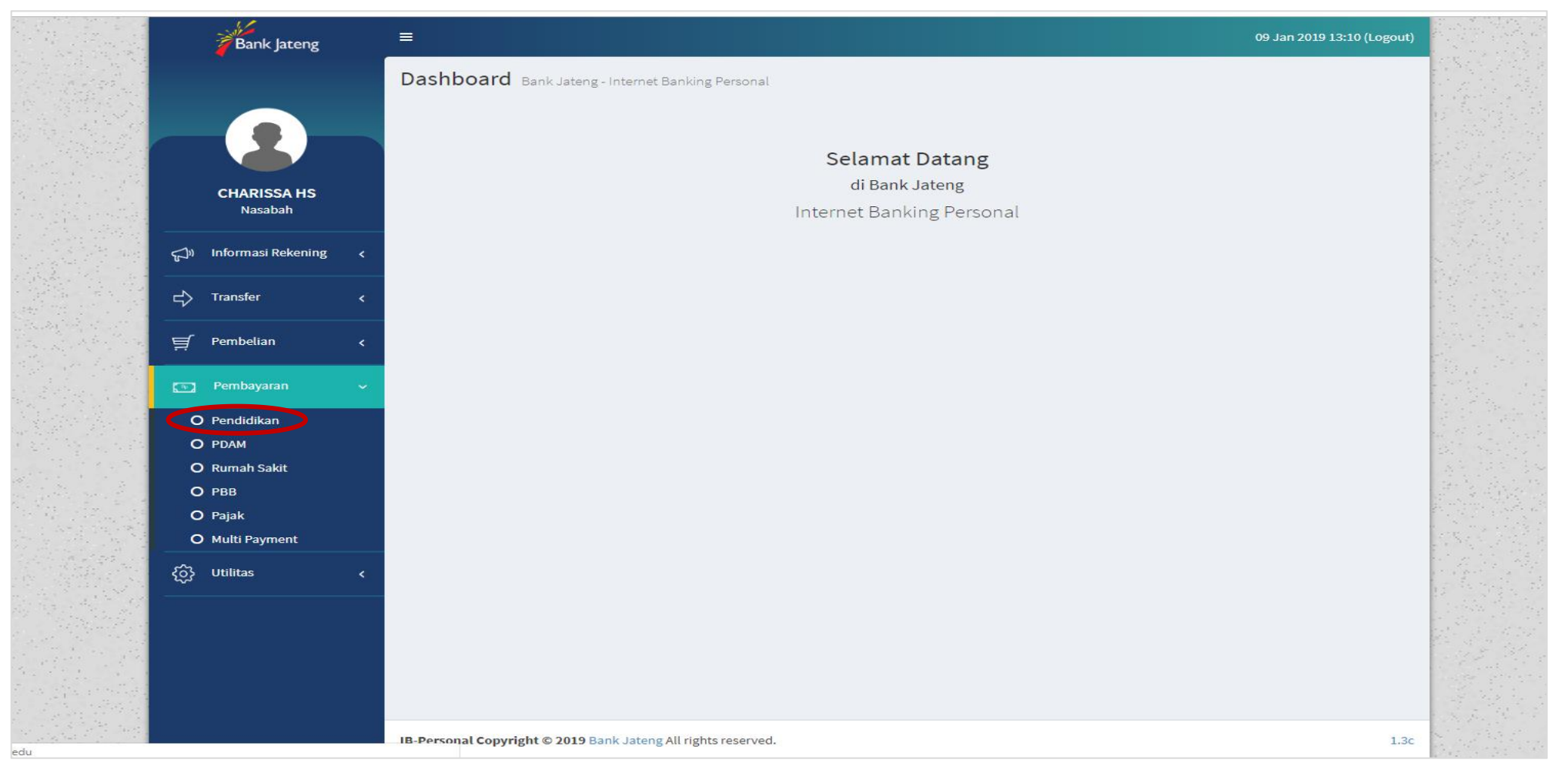

Pada form pembayaran pendidikan mahasiswa/i dapat mengisikan

Penyedia Jasa : STIKES CENDIKIA UTAMA KUDUS

Nomor Induk Pelajar : NIM mahasiswa/I

Setelah terisi dengan benar selanjutnya klik **lanjut** untuk melanjutkan atau **reset** untuk menghapus

| Bank Jateng               |                                 | 09 Jan 2019 14:38 (Logout)    |
|---------------------------|---------------------------------|-------------------------------|
|                           | IB-Personal Pembayaran Pendidil | san .                         |
|                           | Form Pembayaran Pendidikan      |                               |
|                           | No Rekening Sumber              | 3034021821-WISNU HARI SAPUTRA |
| CHARISSA HS<br>Nasabah    | Penyedia Jasa                   | STIKES CENDEKIA UTAMA KUDUS   |
|                           | Nomor Induk Pelajar             | 201604002                     |
| ្កា) Informasi Rekening < |                                 |                               |
| ⊏} Transfer <             |                                 | Reset                         |
| 텾 Pembelian <             |                                 |                               |

# Pembayaran melalui IB

| CHARISSA HS   Nasabah   Informasi Rekening   Informasi Rekening <                                                                                                    | Bank Jateng              |                                   |    |                               | 09 Jan 2019 14:38 (Logout |
|----------------------------------------------------------------------------------------------------|--------------------------|-----------------------------------|----|-------------------------------|---------------------------|
| Konfirmasi Pembayaran Pendidikan         Fanggal       :       09-Jan-2019 14:38:03         Nama Siswa       :       ANDRI SUSIYANTI         Pakultas / Jurusan       :       STIKES CENDEKIA UTAMA KDS         Alamat       :       FARMASI (D3)         Tansfer       Tahun       :       2016         Tgl Lahir/No Telp       :       01         Keterangan       :       University       :         Pembelian       :       STIKES CENDEKIA UTAMA KUDUS         Informasi Rekening       :       :       :         Pembelian       :       :       :         Informasi Rekening       :       :       :         Pembelian       :       :       :         Informasi Rekening       :       :       :         Informasi Rekening       :       :       :         Informasi Rekening       :       :       :         Informasi Rekening       :       :       :         Informasi Rekening       :       :       :         Informasi Rekening       :       :       :         Informasi Rekening       :       :       :         Informasi Rekening       :                                                                                                    |                          | IB-Personal Pembayaran Pendidikan |    |                               |                           |
| Image       Image       Image <td< th=""><th></th><th>Konfirmasi Pembayaran Pendidikan</th><th>1</th><th></th><th></th></td<> |                          | Konfirmasi Pembayaran Pendidikan  | 1  |                               |                           |
| HARISSA HS       Nama Siswa       :       ANDRI SUSIYANTI         Pakultas / Jurusan       :       STIKES CENDEKIA UTAMA KDS         Jamat       :       FARMASI (D3)         Tansfer       Tahun       :       2016         Kode Bayar       :       0         Vernbelian       :       0         Vernbelian       :       0         Pembelian       :       0         Pembelian       :       0         Pembelian       :       0         Pembelian       :       0         Pembelian       :       0         Pembelian       :       0         Pembelian       :       0         Pembelian       :       :         Pembelian       :       :         Pembelian       :       :         Pembelian       :       :         Pembelian       :       :         Pembelian       :       :         Pembelian       :       :         Pembelian       :       :         Pembelian       :       :         Pembelian       :       :         Pembelian       :                                                                                                    |                          | Tanggal                           | :  | 09-Jan-2019 14:38:03          |                           |
| CHARISSA HS<br>Nasabah       Fakultas / Jurusan       :       STIKES CENDEKIA UTAMA KDS         Alamat       :       FARMASI (D3)         Informasi Rekening       Tahun       :       2016         Transfer       Kode Bayar       :       0         Keterangan       :       UKT D III FARMASI ANGKTN 2016         University       :       STIKES CENDEKIA UTAMA KUDUS         Total Bayar       :       4.562.000,00         Total Bayar       :       4.562.000,00                                                                                                    |                          | Nama Siswa                        | i. | ANDRI SUSIYANTI               |                           |
| Nasaban       Alamat       :       FARMASI (D3)         Informasi Rekening       Tahun       :       2016         Transfer       Kode Bayar       :       0         Keterangan       :       0       0         Informasi Rekening       Kode Bayar       :       01         Transfer       Kode Bayar       :       01         Informasi Rekening       Iniversity       :       STIKES CENDEKIA UTAMA KUDUS         Informasi Rekening       Total Bayar       :       STIKES CENDEKIA UTAMA KUDUS                                                                                                    | CHARISSA HS              | Fakultas / Jurusan                | :  | STIKES CENDEKIA UTAMA KDS     |                           |
| Informasi Rekening       Tahun       1       2016         Transfer       Tal Lahir/No Telp       1       -         Kode Bayar       1       01         Keterangan       1       01         Transfer       Total Bayar       1         Total Bayar       1       51/kES CENDEKIA UTAMA KUDUS         Total Bayar       1       51/kES CENDEKIA UTAMA KUDUS                                                                                                    | Nasabali                 | Alamat                            | £  | FARMASI (D3)                  |                           |
| Transfer     Tgl Lahir/No Telp     :     -       Transfer     Kode Bayar     :     01       Keterangan     :     UKT D III FARMASI ANGKTN 2016       Iniversity     :     STIKES CENDEKIA UTAMA KUDUS       Total Bayar     :     4.562.000,00       Iniversity     :     4.562.000,00                                                                                                    | ු)) Informasi Rekening < | Tahun                             | :  | 2016                          |                           |
| Transfer Kode Bayar 1   Keterangan Keterangan Keterangan   Iniversity STIKES CENDEKIA UTAMA KUDUS   Total Bayar 1   Pembayaran Fotal Bayar   Iniversity 1   Iniversity 1   Iniversity <td< td=""><td></td><td>Tgl Lahir/No Telp</td><td>:</td><td>-</td><td></td></td<>                                                                                                    |                          | Tgl Lahir/No Telp                 | :  | -                             |                           |
| Keterangan       :       UKT D III FARMASI ANGKTN 2016         Iniversity       :       STIKES CENDEKIA UTAMA KUDUS         Total Bayar       :       4.562.000,00         Pin (SMS)       :                                                                                                    | 🖒 Transfer 🗸             | Kode Bayar                        | :  | 01                            |                           |
| Pembelian     University     :     STIKES CENDEKIA UTAMA KUDUS       Total Bayar     :     4.562.000,00       Pin (SMS)     :                                                                                                    |                          | Keterangan                        | :  | UKT D III FARMASI ANGKTN 2016 |                           |
| Pembayaran         Total Bayar         :         4.562.000,00           Pin (SMS)         :                                                                                                    | 🛒 Pembelian 🛛 🗸          | University                        | :  | STIKES CENDEKIA UTAMA KUDUS   |                           |
| Pembayaran  Pin (SMS) :                                                                                                    |                          | Total Bayar                       | i. | 4.562.000,00                  |                           |
|                                                                                                    | 🛐 Pembayaran 🧹           | Pin (SMS)                         | :  | •••••                         |                           |
| දරි> Utilitas <                                                                                                    | ი<br>იპ Utilitas ა       |                                   |    |                               |                           |
|                                                                                                    |                          |                                   |    |                               |                           |

Setelah memilih lanjut maka akan muncul tampilan data mahasiswa/i beserta data tangihan. Bila data yang ditampilkan sudah benar maka dapat diisikan PIN yang sudah diterima melalui **sms** dan memilih **Approve** untuk memproses.

|           | Bank Jateng           |                                   |   | 09 Jan 2019 14:38 (Logout     |
|-----------|-----------------------|-----------------------------------|---|-------------------------------|
|           |                       | IB-Personal Pembayaran Pendidikan |   |                               |
|           |                       | Konfirmasi Pembayaran Pendidikan  |   |                               |
|           |                       | Tanggal                           | : | 09-Jan-2019 14:38:03          |
|           | and the second second | Nama Siswa                        | : | ANDRI SUSIYANTI               |
|           | CHARISSA HS           | Fakultas / Jurusan                | : | STIKES CENDEKIA UTAMA KDS     |
|           | NasaDali              | Alamat                            | ; | FARMASI (D3)                  |
| 12        | Informasi Rekening <  | Tahun                             | : | 2016                          |
| <b>u</b>  |                       | Tgl Lahir/No Telp                 | : | 2                             |
| ₽         | Transfer <            | Kode Bayar                        | : | 01                            |
|           |                       | Keterangan                        | : | UKT D III FARMASI ANGKTN 2016 |
| ,<br>≣    | Pembelian <           | University                        | : | STIKES CENDEKIA UTAMA KUDUS   |
|           |                       | Total Bayar                       | : | 4.562.000,00                  |
|           | Pembayaran <          | Pin (SMS)                         | : |                               |
| <u>نې</u> | Utilitas <            |                                   |   | Batal Approve                 |
|           |                       |                                   |   |                               |

Bila transaksi pembayaran berhasil maka akan muncul tampilan seperti dibawah ini. Tampilan ini dapat digunakan sebagai bukti pembayaran dengan menscreenshot atau klik **Print** 

| 1             | Bank Jateng           |   |                                      |   | 09 Jan 2019 14:40 (Logout)    |         |                                         |
|---------------|-----------------------|---|--------------------------------------|---|-------------------------------|---------|-----------------------------------------|
|               |                       |   | IB-Personal Pembayaran Pendidikan    |   |                               | 1       |                                         |
|               |                       |   | Notifikasi Pembayaran Pendidikan     |   |                               | 11      |                                         |
|               | 3                     |   | • Transaksi Sukses 15470194833205421 |   | ×                             | 1 1 1 1 | and and and and and and and and and and |
| сн            | IARISSA HS<br>Nasabah |   | Tanggal                              | : | 09-Jan-2019 14:38:03          |         |                                         |
|               |                       |   | Nama Siswa                           | 3 | ANDRI SUSIYANTI               |         |                                         |
| 🖓) Infor      | rmasi Rekening        | < | Fakultas / Jurusan                   | 3 | STIKES CENDEKIA UTAMA KDS     | 1       |                                         |
|               |                       |   | Alamat                               | : | FARMASI (D3)                  | 1       | 1.00                                    |
| ⊂} Tran       | nsfer                 | < | Tahun                                | : | 2016                          |         | and the second                          |
|               |                       |   | Tgl Lahir/No Telp                    | : | 152                           | 1       |                                         |
| 9 Pem         | ibelian               | < | Kode Bayar                           | : | 01                            | -       |                                         |
| Pal Pem       | havaran               | , | Keterangan                           | : | UKT D III FARMASI ANGKTN 2016 |         |                                         |
|               | logaran               | Ň | University                           | : | STIKES CENDEKIA UTAMA KUDUS   | 1       |                                         |
| {ဂ္ဉ်} Utilit | itas                  | < | Total Bayar                          | 3 | 4.562.000,00                  |         |                                         |
|               |                       |   |                                      |   | Print                         | 11      | the state and                           |

Untuk tagihan yang dapat dibayar melalui IB Bank Jateng hanya tagihan pertama saja. Bila tagihan mahasiswa/i lebih dari satu, maka untuk pembayaran tagihan kedua mahasiswa/i dapat mengulang proses dimulai dengan memilih menu pembayaran dan seterusnya.

- Mahasiswa/i dapat mendatangin ATM Bank Jateng terdekat.
- Lalu masukan kartu ATM
- Setelah kartu ATM terproses mahasiswa/i memasukkan pin ATM

| SELAMAT DATANG          |  |
|-------------------------|--|
| MASUKKAN NOMOR PIN ANDA |  |
|                         |  |
|                         |  |
| TEKAN CANCEL JIKA ERROR |  |
|                         |  |
| TEKAN CANCEL JIKA ERROR |  |

Bila pin benar maka mesin ATM akan menampilkan menu dibawah ini. Untuk melakukan pembayaran pendidikan mahasiswa/i dapat memilih menu **Pembayaran** 

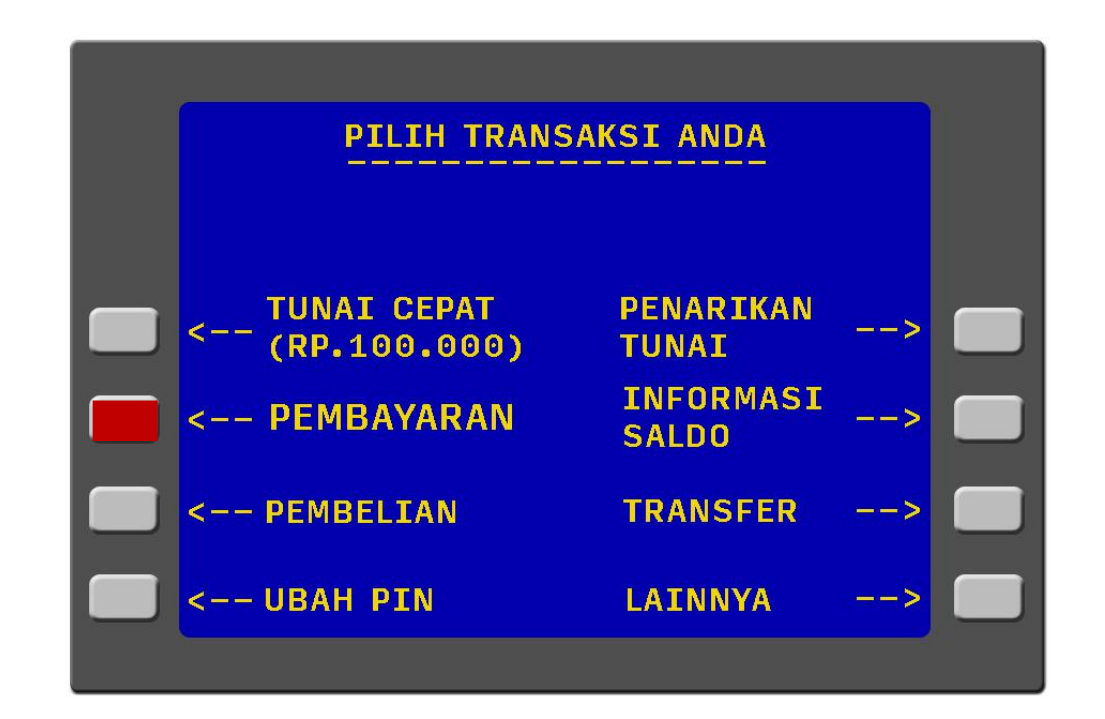

Selanjutnya mahasiswa/i memilih menu **Universitas** untuk melakukan pembayaran pendidikan.

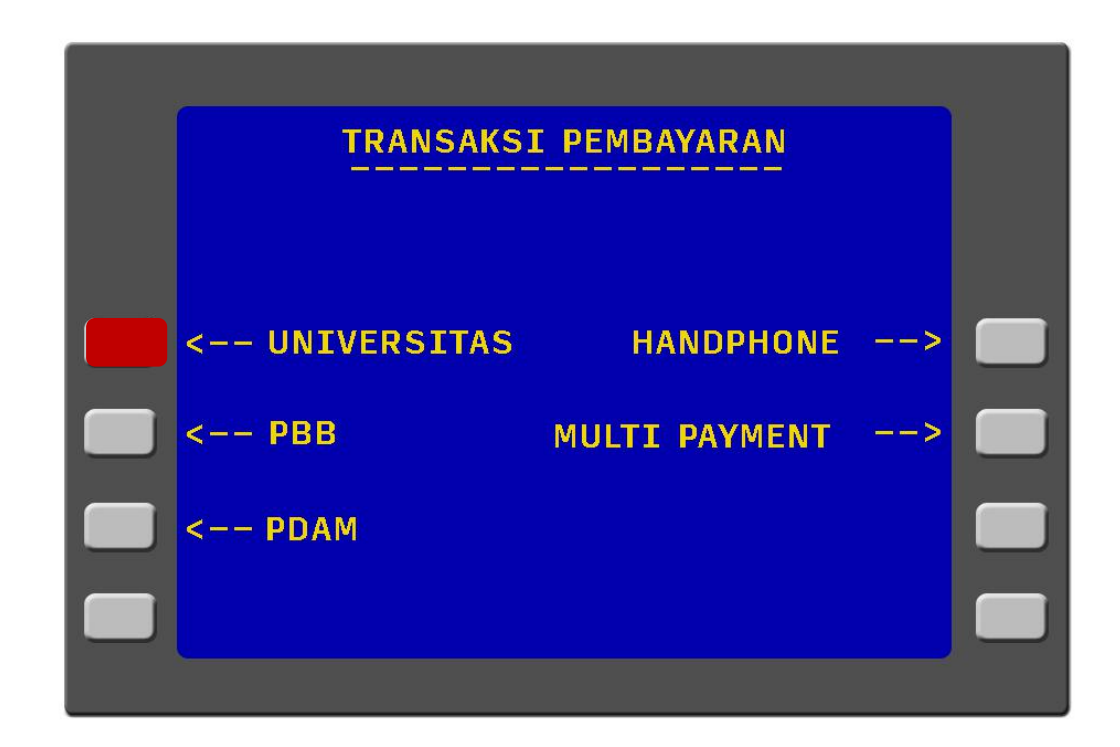

Mahasiswa/i selanjutnya memilih Nomor Induk

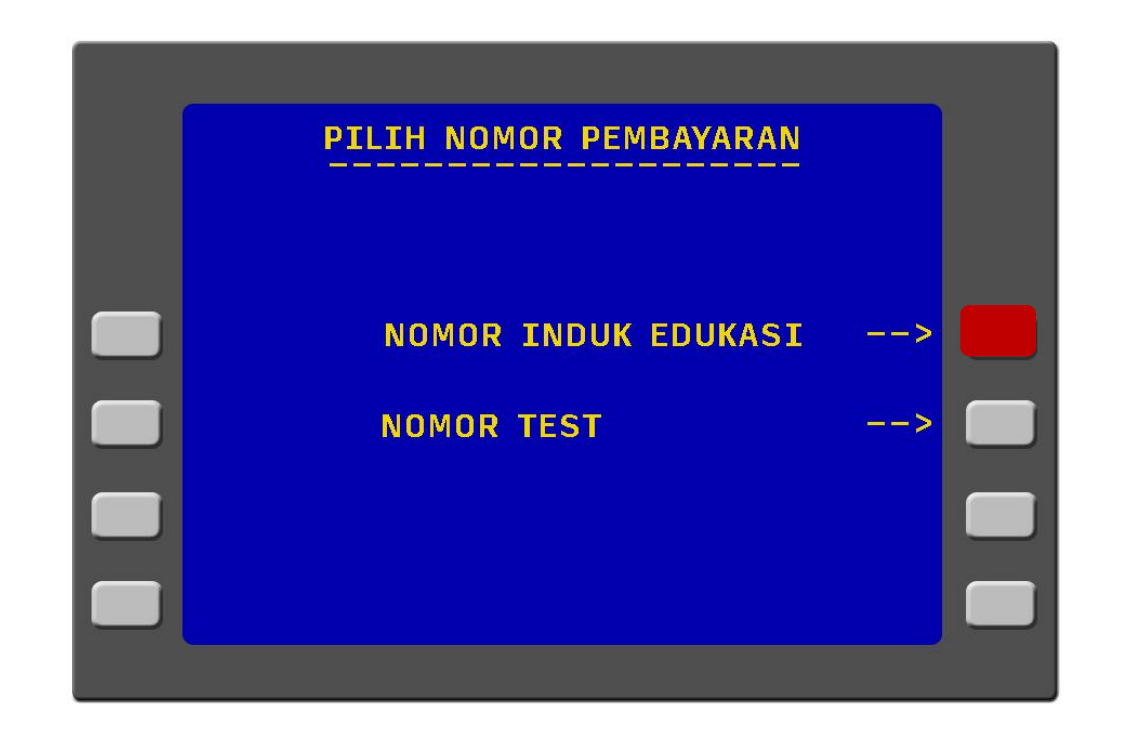

Pada menu dengan tampilan dibawah ini dapat diisikan kode universitas <u>047</u> untuk kode STIKES CENDIKIA UTAMA KUDUS, atau bisa mengetahui list kode instansi Pendidikan dari menu Daftar ID universitas.

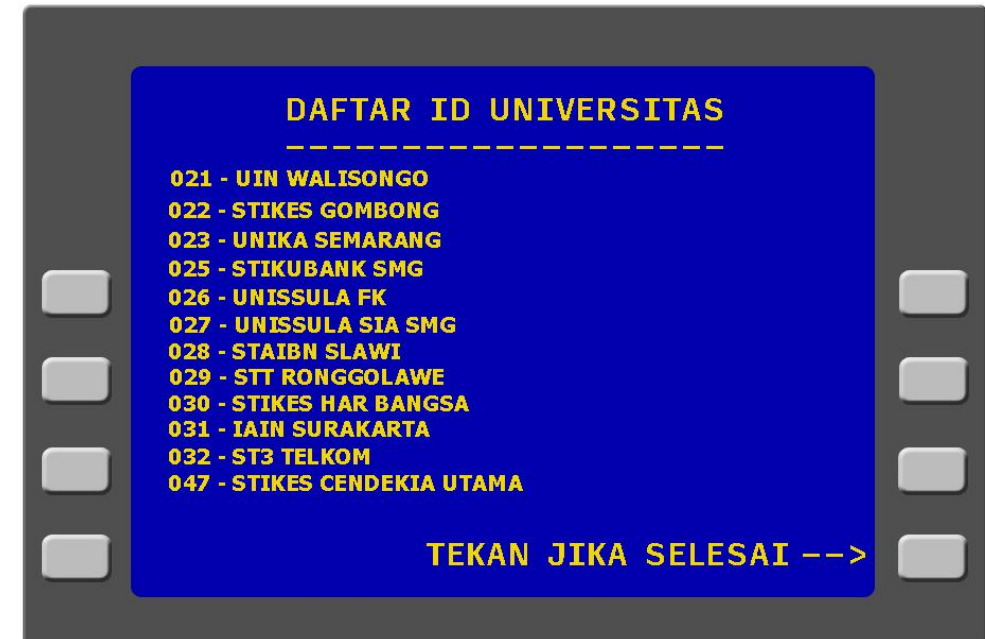

Setelah ID unversitas sudah terisi kode <u>047</u> untuk universitas STIKES CENDIKIA UTAMA KUDUS, pilih menu **tekan jika benar.** 

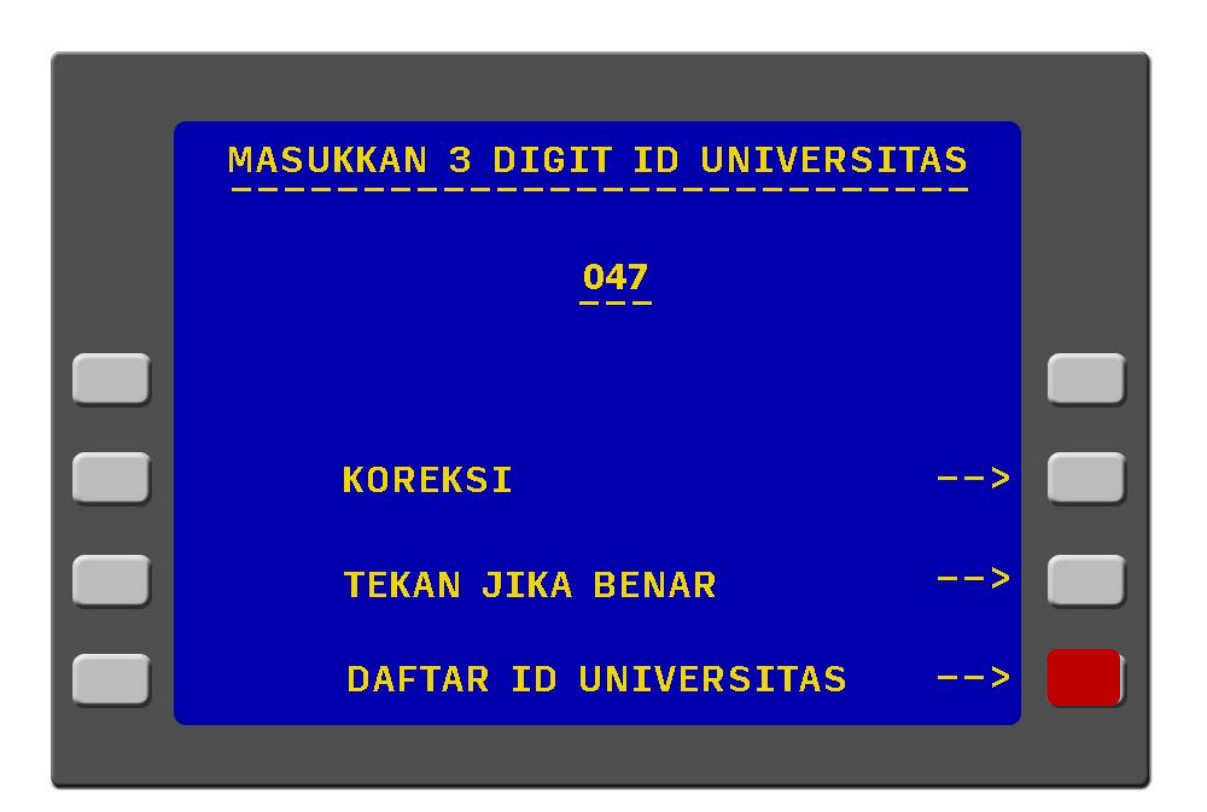

Selanjutnya masukkan NIM mahasiswa/i. bila NIM sudah benar dapat dipilih menu **lanjutkan** dan untuk menghapus bisa memilih menu **koreksi.** 

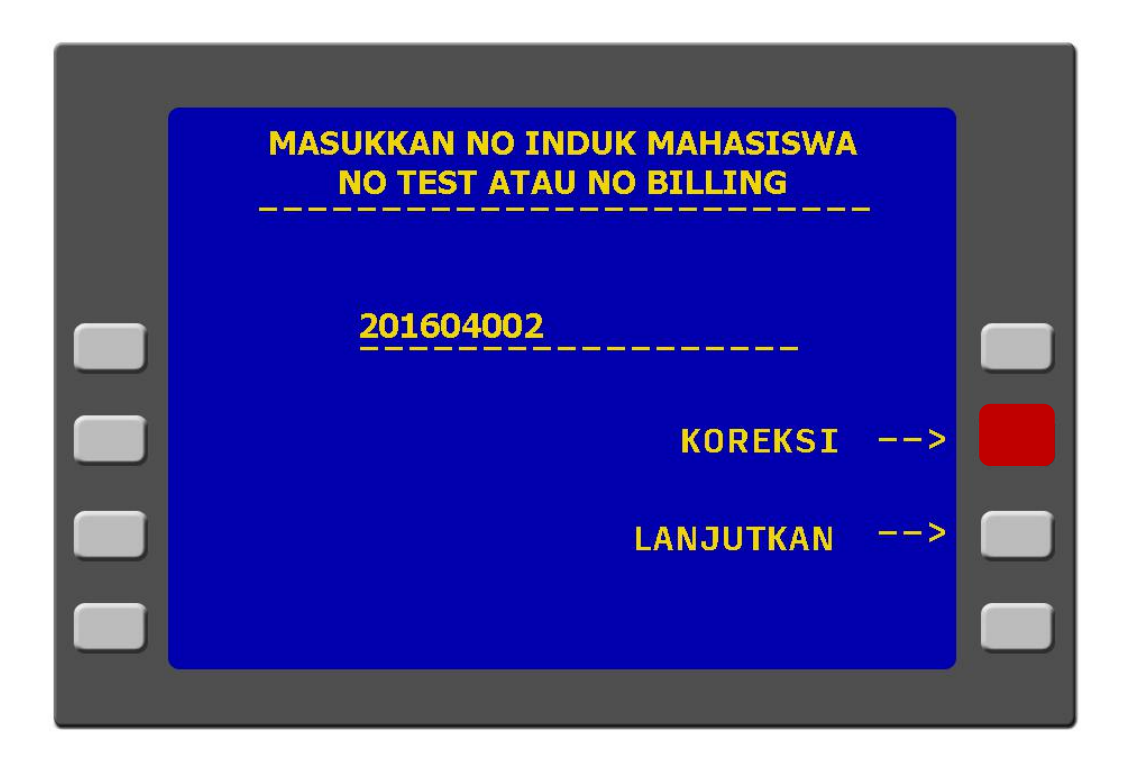

Pada menu dibawah ini pilih **Rekening Tabungan** untuk rekening dengan jenis tabungan atau pilih **Rekening Giro** untuk rekening dengan jenis giro.

![](_page_21_Picture_2.jpeg)

Selanjutnya layar ATM akan menampilkan data mahasiswa/i dan data tagihannya. Bila data yang tertera sudah benar maka dapat dipilih **Bayar Tagihan No. 1** untuk membayar tagihan ke satu saja atau dapat memilih **Bayar Semua Tagihan** untuk membayar semua tagihan.

![](_page_22_Figure_2.jpeg)

Berikut bukti sah pembayaran Pendidikan melalui channel ATM Bank Jateng

| ATM BANK                                                                                                    | JATENG                                                                                |
|----------------------------------------------------------------------------------------------------|---------------------------------------------------------------------------------------|
| 09/01/2019 11:21:48<br>KK SETDA TMG<br>NO REF : XXXX<br>NO KARTU : 6274X)<br>NO REK : XXXXX<br>STIKES CENDEKIA UTA<br>NO BAYAR : 201604<br>NAMA : ANDRI<br>KODE BAYAR<br>01 | 00000052<br>BPDATM52<br>XXXXXXXXXXX<br>MA<br>1002<br>SUSIYANTI<br>JUMLAH<br>4.526.000 |
| TOTAL BAYAR<br>SIMPAN RESI INI SBG                                                                                                    | 4.526.000<br>BUKTI BAYAR                                                              |

Bila mahasiswa/i memiliki 3 tagihan dan hanya ingin membayar 2 tagihan saja. Maka mahasiswa/i memilih **Bayar Tagihan No. 1** lalu mengulang lagi proses dari awal untuk membayar tagihan ke dua.

- Mahasiswa/i dapat mendatangin ATM Bank Jateng terdekat.
- Lalu masukan kartu ATM
- Setelah kartu ATM terproses mahasiswa/i memasukkan pin ATM

| SELAMAT DATANG          |  |
|-------------------------|--|
| MASUKKAN NOMOR PIN ANDA |  |
|                         |  |
|                         |  |
| TEKAN CANCEL JIKA ERROR |  |
|                         |  |
|                         |  |

Bila pin benar maka mesin ATM akan menampilkan menu dibawah ini. Untuk melakukan pembayaran pendidikan mahasiswa/i dapat memilih menu **Transfer Bank Lain/ Pemindah Bukuan (Ke Bank Lain)** 

![](_page_26_Figure_2.jpeg)

| Setelah itu masukkan nomer VA         |        |
|---------------------------------------|--------|
| Contoh : <u>11344047201604005</u> NIM |        |
| Kode STIKES CENDIKIA KUDUS            |        |
| Kode host                             |        |
| to host                               | 100000 |
| untuk                                 |        |
| pendidikan                            |        |
|                                       |        |
|                                       |        |
|                                       |        |

![](_page_27_Picture_2.jpeg)

Untuk nomer referensi dapat dilewati saja dengan memilih menu **Tekan** Jika Benar

![](_page_28_Picture_2.jpeg)

Masukkan nominal sesuai dengan jumlah tagihan pertama.

![](_page_29_Figure_2.jpeg)

Pada menu dibawah ini pilih **Rekening Tabungan** untuk rekening dengan jenis tabungan atau pilih **Rekening Giro** untuk rekening dengan jenis giro.

![](_page_30_Picture_2.jpeg)

Selanjutnya layar ATM akan menampilkan no. rek dimana isinya adalah nomer VA yang telah dimasukkan mahasiswa/i, nama mahasiswa/i, jumah tagihan yang akan dibayarkan. Bila data tersebut sudah benar maka mahasiswa/i dapat memilih **Proses/benar.** 

![](_page_31_Figure_2.jpeg)

Berikut bukti sah pembayaran Pendidikan melalui channel ATM Bank Jateng

| A                        | TM BANK                                  |
|--------------------------|------------------------------------------|
| 01/09/2019 1<br>KODE ATM | 1:36:12                                  |
| NO URUT<br>TRANSFER      | : xxx                                    |
| NO.VA<br>NAMA            | : 11344047201604002<br>: ANDRI SUSIYANTI |
| JUMLAH                   | : 4.562.000                              |
| STRUK INI AI<br>YANG SAH | DALAH BUKTI PEMBAYARAN                   |